# Swegon INSIDE

Connecter les systèmes WISE au cloud Swegon INSIDE afin d'utiliser nos services connectés.

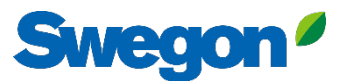

#### Assurez-vous que vous disposez de SW 1.150.1 ou d'une version supérieure. (version minimale recommandée : 1.180)

| are            | Software version<br>CORE                                                                       | 1.180                                                                              |
|----------------|------------------------------------------------------------------------------------------------|------------------------------------------------------------------------------------|
| are            | CORE                                                                                           |                                                                                    |
|                |                                                                                                |                                                                                    |
| uration        | CU                                                                                             | 1                                                                                  |
| Juration       | Director application                                                                           |                                                                                    |
| nunication     | TuneWISE                                                                                       | 1                                                                                  |
|                | Update Software                                                                                |                                                                                    |
|                |                                                                                                |                                                                                    |
| onfiguration   | Select file .zip / .wsz                                                                        |                                                                                    |
| nce settings   |                                                                                                |                                                                                    |
| et             |                                                                                                |                                                                                    |
|                |                                                                                                |                                                                                    |
|                |                                                                                                |                                                                                    |
|                |                                                                                                |                                                                                    |
| ater selection |                                                                                                |                                                                                    |
|                |                                                                                                |                                                                                    |
| anager         |                                                                                                |                                                                                    |
| p & restore    |                                                                                                |                                                                                    |
|                |                                                                                                |                                                                                    |
| age            |                                                                                                |                                                                                    |
|                | nunication<br>configuration<br>nce settings<br>et<br>neter selection<br>anager<br>up & restore | TuneWISE   unifiguration   noce settings   et   teter selection anager p & restore |

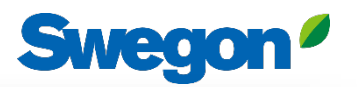

## Créer un compte

#### Aller sur le <u>site web de Swegon</u>

- Assistance et logiciels  $\rightarrow$  Produits connectés
  - Demande d'accès á INSIDE Portal
- 2 Remplissez le formulaire et cliquez sur "Soumettre"
- Attendez ensuite l'e-mail vous invitant à accéder au portail INSIDE.

| Commencez !                                                                    |   |
|--------------------------------------------------------------------------------|---|
| 1. Demander un accès au INSIDE Portal                                          | ~ |
| 2. Réclamer le produit/rendre votre produit INSIDE Ready (Retrofit uniquement) | ~ |
| 3. Accéder à "INSIDE Portal"                                                   | ~ |
| Comment mettre à jour mon appareil ou mon système?                             | ~ |
|                                                                                |   |

| . Demander un ac | ccès au INSIDE Portal                                                                                                    | ^ |
|------------------|----------------------------------------------------------------------------------------------------|---|
|                  | Entrez vos coordonnées ci-dessous pour<br>demander un login.                                                                                                    |   |
|                  | Si vous avez déjà un compte, vous pouvez inviter<br>d'autres utilisateurs dans votre organisation ou<br>votre bötiment sur le NISIDE Portal. Si vous avez des<br>questions, veuillez contacter<br>digitalservices@swegon.com                                                                                             |   |
|                  | Informations sur le compte                                                                                                    |   |
|                  | Email (sera utilisé comme nom d'utilisateur)*                                                                                                    |   |
|                  | Prénom*                                                                                                    |   |
|                  | Nom de famille*                                                                                                    |   |
|                  | Nom de l'entreprise*                                                                                                    |   |
|                  |                                                                                                    |   |
|                  | Informations sur les bâtiments et les<br>produits                                                                                                    |   |
|                  | Choisissez un produit* Veuillez sélectionner                                                                                                    |   |
|                  | Numéro de série du produit*                                                                                                    |   |
|                  | Nom du bâtiment*                                                                                                    |   |
|                  |                                                                                                    |   |
|                  | Adresse du bâtiment*                                                                                                    |   |
|                  | Ville*                                                                                                    |   |
|                  | Country*                                                                                                    |   |
|                  | Veuillez sélectionner 🗸 🗸                                                                                                    |   |
|                  | Swegan needs the contact information you provide to<br>contact you about the requested service. You may<br>unutuacine from these communications at a containe. For<br>information on how to unsubscribe, as well as our privacy<br>practices and commitment to protecting your privacy,<br>check out our Privacy Policy. |   |
|                  | protection par reCAPTCHA<br>Conflormante. Conditiona                                                                                                    |   |
|                  | SOUMETTRE                                                                                                    |   |

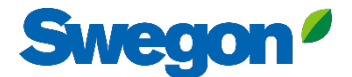

### 1. se connecter au INSIDE Portal

#### **Swegon INSIDE Portal**

<u>https://inside.swegon.com</u>

#### Welcome to Swegon INSIDE

You can login using your email and password if you already have an account or login with your existing Google or LinkedIn account. Sign up as a new user if you don't have an account.

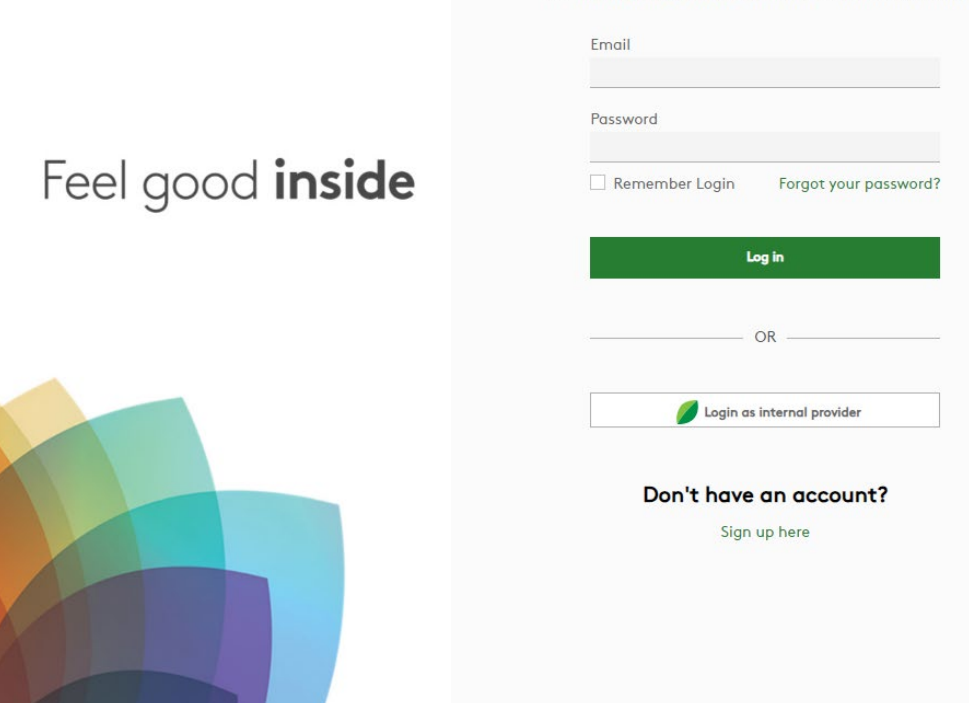

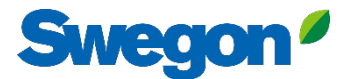

### 2. aller à la page Buildings

| Home > Organisations > Company Na | ime                               |                                     |                                                                                                    |                                                                                                    |                                                                                                    |
|-----------------------------------|-----------------------------------|-------------------------------------|----------------------------------------------------------------------------------------------------|----------------------------------------------------------------------------------------------------|----------------------------------------------------------------------------------------------------|
| ← GO BACK                         |                                   | 6                                   | N I                                                                                                    | EDIT ORGANISATION                                                                                                    |                                                                                                    |
|                                   |                                   | Company                             | / Name                                                                                                    |                                                                                                    |                                                                                                    |
| Buildings                         |                                   |                                     |                                                                                                    | ^                                                                                                    |                                                                                                    |
| Search for building name          | Q                                 |                                     |                                                                                                    |                                                                                                    |                                                                                                    |
| Name                              | City                              | Country                             | Number of products                                                                                                    | Role                                                                                                    |                                                                                                    |
| Head Office                       | Stockholm                         | Sweden                              | 0                                                                                                    | Organisation Admin                                                                                                    |                                                                                                    |
|                                   |                                   |                                     |                                                                                                    | Rows per page: 100 ♀ 1–1 of 1 < >                                                                                                    |                                                                                                    |
| Organisation administrators       |                                   |                                     |                                                                                                    | ~                                                                                                    |                                                                                                    |
| App users                         |                                   |                                     |                                                                                                    | ~                                                                                                    |                                                                                                    |
|                                   | Home > Organisations > Company No | Home > Organisations > Company Name | Home > Organisations > Company Name         Image: Go BACK         Buildings         Search for building name         Q         Name       City         Country         Head Office       Stockholm         Organisation administrators         App users | Home > Organisations > Company Name         Coorpany Name         Buildings         Search for building name       Q         Name       City       Country       Number of products         Head Office       Stockholm       Sweden       0         Organisation administrators       Japp users       Japp users       Japp users | Home > Organisations > Company Name <ul> <li>Go BACK</li> </ul> <ul> <li>Company Name</li> </ul> <ul> <li>Buildings</li> <li>Search for building name</li> <li>Q</li> </ul> <ul> <li>Name</li> <li>City</li> <li>Country</li> <li>Number of products</li> <li>Role</li> </ul> <ul> <li>Head Office</li> <li>Stockholm</li> <li>Stockholm</li> <li>Stockholm</li> <li>Q</li> <li>Organisation Admin</li> </ul> <ul> <li>Organisation administrators</li> <li> <ul> <li>App users</li> </ul></li></ul> |

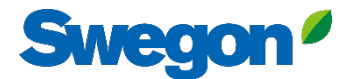

### 3. cliquez sur "CLAIM A PRODUCT"

| =     | Home > Buildings > Head Office   |              |          |                                                        |                  |                |                |         |
|-------|----------------------------------|--------------|----------|--------------------------------------------------------|------------------|----------------|----------------|---------|
|       | ← GO BACK                        |              |          |                                                        |                  |                |                |         |
|       |                                  |              |          | Head Office                                            |                  |                |                |         |
| 0-0   |                                  |              |          | Stockholm, Sweden                                      |                  |                |                |         |
|       |                                  |              |          | Latitude: 59.32576641998<br>Longitude: 18.070390739956 |                  |                |                |         |
| 0     |                                  |              |          |                                                        |                  |                |                | _       |
| (^-:: | Products                         |              |          |                                                        |                  |                |                | ^       |
| Û     | Search (name, serial number)     | Q            |          |                                                        |                  |                | + CLAIN        | PRODUCT |
|       | Name 🛧                           | Product type | Building | Serial number                                          | Software version | Active alarm   | Connected      | -       |
|       | Sorry, no matching records found |              |          |                                                        |                  |                |                | _       |
|       |                                  |              |          |                                                        |                  | Rows per page: | 100 ┯ 0-0 of 0 | < >     |
|       | Building administrators          |              |          |                                                        |                  |                |                | ~       |
|       |                                  |              |          |                                                        |                  |                |                |         |
|       |                                  |              |          |                                                        |                  |                |                |         |
|       |                                  |              |          |                                                        |                  |                |                |         |
| 0     |                                  |              |          |                                                        |                  |                |                |         |
| €     |                                  |              |          |                                                        |                  |                |                |         |
| PA    |                                  |              | _        |                                                        |                  | _              | _              |         |

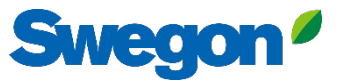

4. Saisissez le numéro de série du produit et cliquez juste à l'extérieur de la zone de texte pour confirmer. Après avoir cliqué à l'extérieur de la zone de texte, il est possible d'ajouter d'autres numéros de série de la même manière.

| ≡  | Home > Buildings > Head Office   |                                                                                                    |                                         |
|----|----------------------------------|----------------------------------------------------------------------------------------------------|-----------------------------------------|
|    | ← GO BACK                        |                                                                                                    |                                         |
|    |                                  | Head Office                                                                                                    |                                         |
|    |                                  | Stockholm, Sweden                                                                                                    |                                         |
|    |                                  | Latitude: 59.32576641998<br>Longitude: 18.070390739956                                                                                                    |                                         |
| 00 |                                  |                                                                                                    |                                         |
| (  | Products                         | Claim product(s) ×                                                                                                    | ^                                       |
| Û  | Search (name, serial number) Q   | Once you have activated INSIDE on your INSIDE Ready product, you can<br>claim the product to connect it to your building and start benefiting<br>from our digital services. | + CLAIM PRODUCT                         |
|    | Name 🛧 Product type B            |                                                                                                    | Software version Active alarm Connected |
|    | Sorry, no matching records found | Serial number(s)                                                                                                    |                                         |
|    |                                  | The serial number can be found on the product's internal website under                                                                                                    | Rows per page: 100 🐱 0–0 of 0 < >       |
|    | Building administrators          | the 'Communication' tab                                                                                                    |                                         |
|    |                                  | V SUBMIT                                                                                                    |                                         |
|    |                                  |                                                                                                    |                                         |
|    |                                  |                                                                                                    |                                         |
|    |                                  |                                                                                                    |                                         |
|    |                                  |                                                                                                    |                                         |
| PA |                                  |                                                                                                    |                                         |
|    |                                  |                                                                                                    |                                         |
|    |                                  |                                                                                                    |                                         |

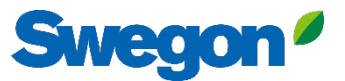

5. avant de cliquer sur "SUBMIT", vous devez nommer vos appareils. Appuyez ensuite sur "SUBMIT".
Si le produit est déjà connecté à INSIDE Cloud, vous devez entrer l'adresse MAC du produit pour le réclamer.

| =          | Home > Buildings > Head Office   |                                                                                                    |                  |                |                     |
|------------|----------------------------------|----------------------------------------------------------------------------------------------------|------------------|----------------|---------------------|
|            | ← GO BACK                        |                                                                                                    |                  |                |                     |
|            |                                  | Head Office                                                                                                    |                  |                |                     |
| 0-0<br>0 0 |                                  | Stockholm Sweden                                                                                                    |                  |                |                     |
|            |                                  | Claim product(s) X                                                                                                    |                  |                |                     |
| 0          | _                                | Once you have activated INSIDE on your INSIDE Ready product, you can<br>claim the product to connect it to your building and start benefiting |                  |                |                     |
| []-))      | Products                         | from our digital services.                                                                                                    |                  |                | ^                   |
| Û          | Search (name, serial number) Q   | Serial number(s)                                                                                                    |                  |                | + CLAIM PRODUCT     |
|            | Name 🛧 Product type Bu           |                                                                                                    | Software version | Active alarm   | Connected           |
|            | Sorry, no matching records found | The serial number can be found on the product's internal website under the 'Communication' tab                                                |                  |                |                     |
|            |                                  | Name<br>The following product(s) needs a name to be able to be added to the<br>building                                                       |                  | Rows per page: | 100 		 0−0 of 0 < > |
|            | Building administrators          | 111111111 GOLD name *                                                                                                    |                  |                | ~                   |
|            |                                  | 1122112211 GOLD name *                                                                                                    |                  |                |                     |
|            |                                  | V SUBMIT                                                                                                    |                  |                |                     |
|            |                                  |                                                                                                    |                  |                |                     |
| 0          |                                  |                                                                                                    |                  |                |                     |
| Ð          |                                  |                                                                                                    |                  |                |                     |
| PA         |                                  |                                                                                                    |                  |                |                     |
|            |                                  |                                                                                                    |                  |                |                     |

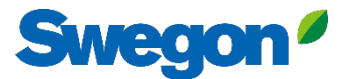

#### 6. Vous avez maintenant configuré vos produits avec succès.

| =            | Home > Buildings > Head Office |              |                             |                |                  |               |                       |
|--------------|--------------------------------|--------------|-----------------------------|----------------|------------------|---------------|-----------------------|
| • • •        | ← GO BACK                      |              |                             |                |                  |               |                       |
| • <b>─</b> ○ |                                |              | Head                        | Office         |                  |               |                       |
| 00           |                                |              | Stockhol                    | m, Sweden      |                  |               |                       |
|              |                                |              | Latitude: 1<br>Longitude: 1 | 8.070390739956 |                  |               |                       |
| 0            |                                |              |                             |                |                  |               |                       |
| (;-[:]       | Products                       |              |                             |                |                  |               | ^                     |
| Ů            | Search (name, serial number)   | Q            |                             |                |                  |               | + CLAIM PRODUCT       |
|              | Name 🛧                         | Product type | Building                    | Serial number  | Software version | Active alarm  | Connected             |
|              | GOLD1                          | GOLD         | Head Office                 | 111111111      |                  |               | •                     |
|              | GOLD2                          | GOLD         | Head Office                 | 1122112211     |                  |               | •                     |
|              |                                |              |                             |                |                  | Rows per page | e: 100 → 1–2 of 2 < > |
|              | Building administrators        |              |                             |                |                  |               | ~                     |
|              |                                |              |                             |                |                  |               |                       |
|              |                                |              |                             |                |                  |               |                       |
| 0            |                                |              |                             |                |                  |               |                       |
| <b>∂</b>     |                                |              |                             |                |                  |               |                       |
| -            |                                | _            |                             |                |                  | _             |                       |
|              |                                |              |                             |                |                  |               |                       |

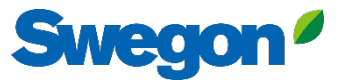

7. Si vos produits sont déconnectés (comme indiqué ci-dessous), vous devez vérifier que Swegon INSIDE est activé sur le produit et qu'il dispose d'un certificat valide (INSIDE Ready).

| ≡      | Home > Buildings > Head Office |              |             |                                                              |                  |              |                         |
|--------|--------------------------------|--------------|-------------|--------------------------------------------------------------|------------------|--------------|-------------------------|
|        |                                |              |             | Head Office<br>Stockholm, Sweden<br>Latitude: 59.32576641998 |                  |              |                         |
| 0)     |                                |              |             | Longitude: 18.070390739956                                   |                  |              |                         |
| Ē-,) D | Products                       |              |             |                                                              |                  |              | ^                       |
| Û      | Search (name, serial number)   | Q            |             |                                                              |                  |              | + CLAIM PRODUCT         |
|        | Name 🛧                         | Product type | Building    | Serial number                                                | Software version | Active alarm | Connected               |
|        | GOLD1                          | GOLD         | Head Office | 111111111                                                    |                  |              | •                       |
|        | GOLD2                          | GOLD         | Head Office | 1122112211                                                   |                  |              | •                       |
|        |                                |              |             |                                                              |                  | Rows per pa  | ige: 100 → 1–2 of 2 < > |
|        | Building administrators        |              |             |                                                              |                  |              | ~                       |
|        |                                |              |             |                                                              |                  |              |                         |
|        |                                |              |             |                                                              |                  |              |                         |
|        |                                |              |             |                                                              |                  |              |                         |
| PA     |                                |              |             |                                                              |                  |              |                         |
|        |                                |              |             |                                                              |                  |              |                         |

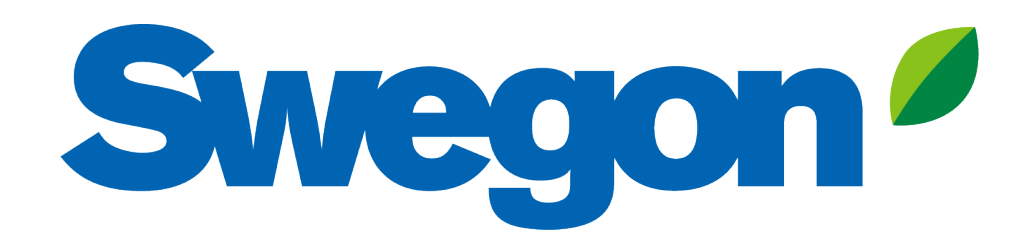

#### Si votre produit n'a pas de certificat valide : Voici comment rendre votre produit INSIDE Ready (Retrofit)

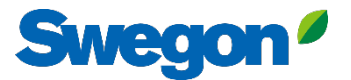

## 1. Allez dans votre Building et cliquez sur le produit que vous voulez rendre INSIDE Ready.

| =         | Home > Buildings > Head Office |              |             |                                               |                  |              |                        |
|-----------|--------------------------------|--------------|-------------|-----------------------------------------------|------------------|--------------|------------------------|
| :0:       | ← GO BACK                      |              |             |                                               |                  |              |                        |
| <u>~~</u> |                                |              |             | Head Office                                   |                  |              |                        |
| <u> </u>  |                                |              |             | Stockholm, Sweden<br>Latitude: 59.32576641998 |                  |              |                        |
| 0)        |                                |              |             | Longitude: 18.070390739956                    |                  |              |                        |
|           | Products                       |              |             |                                               |                  |              | ^                      |
| Ļ         | Search (name, serial number)   | Q            |             |                                               |                  |              | + CLAIM PRODUCT        |
|           | Name 🛧                         | Product type | Building    | Serial number                                 | Software version | Active alarm | Connected              |
|           | Test wise                      | SuperWISE    | Head Office | 111111111                                     |                  |              | •                      |
|           | GOLD2                          | GOLD         | Head Office | 1122112211                                    |                  |              | •                      |
|           |                                |              |             |                                               |                  | Rows per pa  | ge: 100 👻 1–2 of 2 < > |
|           | Building administrators        |              |             |                                               |                  |              | ~                      |
|           |                                |              |             |                                               |                  |              |                        |
|           |                                |              |             |                                               |                  |              |                        |
| 0         |                                |              |             |                                               |                  |              |                        |
| PA        |                                |              |             |                                               |                  |              |                        |
|           |                                |              |             |                                               |                  |              | _                      |

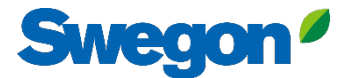

#### 2. appuyez sur la touche "MAKE INSIDE READY".

| =       | Home > Buildings > Head Office > Product: GOLD1 |
|---------|-------------------------------------------------|
|         | ← GO BACK + MAKE INSIDE READY Y EDIT NAME       |
|         | Test wise                                       |
| 0-0     | Not connected  Software version: -              |
|         | Serial number: BHOG7KSL4OYN5LLI306A             |
| 0       | Reports                                         |
| (^-[:   | Active alarms                                   |
| Û       |                                                 |
|         |                                                 |
| ©_<br>→ |                                                 |
| PA      |                                                 |

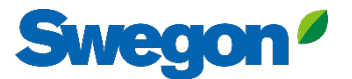

#### 3a. Saisissez l'adresse MAC du produit et appuyez sur "SUBMIT".

| ≡    | Home > Organisations > Company Name > Building: Head Office > | Product: GOLD1                                                                                                    |                               |
|------|---------------------------------------------------------------|----------------------------------------------------------------------------------------------------|-------------------------------|
|      | <ul><li>← GO BACK</li><li>Reports</li></ul>                   | <b>Test wise</b><br>Not connected •<br>Software version: -<br>Serial number: 11111111                                                                                                    | + MAKE INSIDE READY EDIT NAME |
| Ú ŀ. | Active alarms                                                 | Make INSIDE Ready<br>Making your product INSIDE Ready is the first step to benefit from<br>Swegon's digital services. INSIDE Ready means that the product has<br>capability to securely connect and deliver data to the Swegon INSIDE<br>Cloud. Read more and see the requirements <u>here</u><br>MAC address *<br>SUBMIT |                               |
|      |                                                               |                                                                                                    |                               |

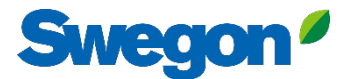

#### 3b) Copier l'identifiant et le code d'activation.

| ≡             | Home > Organisations > Company Name > Building: Head Office > Product: GOLD1                                                                                                    |
|---------------|----------------------------------------------------------------------------------------------------|
| • • •         | ← GO BACK                                                                                                    |
| 0-0<br>0 0    | Not connected •<br>Software version: -                                                                                                    |
| G             | Serial number: 111111111                                                                                                    |
| 0             | Reports v                                                                                                    |
| ((- <u> :</u> | Active alarms                                                                                                    |
| Û             | Activation code generated X<br>Product serial number: 111111111<br>ID: 31000201<br>Activation code: 9220324716208672<br>Product type: GOLD installation<br>Validity period: 2024-08-19<br>Make sure to copy the generated code before closing COPY AND CLOSE |
|               |                                                                                                    |

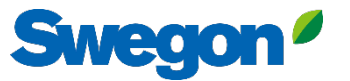

#### 3c. Connectez-vous à votre SuperWISE et allez dans "Communication"

|                | Swegon 4        | The Adams           |    | Network                    | Î        |
|----------------|-----------------|---------------------|----|----------------------------|----------|
|                | Swegon Goteborg | Time & date         |    | LAN ports                  |          |
|                | <b>~</b>        | Software            |    | Port 4: Operations network |          |
|                |                 | Configuration       |    | SSH communication          |          |
| •t <b>=</b>    | Tree            | Configuration       | _  | Web encryption             |          |
| •              | Plan            | Communication       |    | MAC address                |          |
|                | Alarm           | Plan                |    | IP type                    | Static 🗸 |
| ~              | Graph & Log     | Plan configuration  |    | IP adress                  |          |
|                | Sequences       | i lui comigutation  |    | Netmask                    |          |
| =              | Change log      | Sequence settings   |    | Default gateway            |          |
| <b>,</b>       | Notes           | BACnet              | 1  | Primary DNS                |          |
|                |                 | Site                |    | Secondary DNS              |          |
| Ĩ              | Optimization    |                     |    | - Comp                     |          |
| *              | Function groups | Units               |    | Save                       |          |
| \$             | Commissioning   | Alarm               |    | Port 3: Service            |          |
|                | Schedule        | Parameter selection |    | MAC address                |          |
| Ē              | Documentation   | Turumeter selection |    | IP type                    |          |
| 0              | Settings        | File manager        |    | IP adress                  |          |
| 2 <sup>1</sup> | Users           | Backup & restore    |    | Netmask                    |          |
|                |                 | Reset               |    | Swegon INSIDE              | I        |
|                |                 |                     |    | Swegon INSIDE              |          |
|                |                 | Language            | 4  | Swegon INSIDE              |          |
|                |                 |                     |    | MQTT via websockets        |          |
|                |                 |                     |    | Serial number              |          |
|                |                 |                     |    | Swegon INSIDE certificate  |          |
|                |                 |                     |    | Certificate status         | Valid    |
|                |                 |                     | 2. | Certificate ID             |          |
|                |                 |                     |    | Activation Code            |          |
|                |                 |                     |    | Activate                   |          |
|                |                 |                     |    |                            |          |

- 1. Veillez à ce que le DNS soit rempli.
- Remplissez I'ID du certificat et le code d'activation. Cliquez sur "Activer"
- 3. Redémarrer SuperWISE
- 4. Activer Swegon INSIDE.

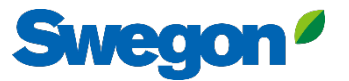

## 4. Lorsque les produits sont connectés et partagent des données avec INSIDE Cloud, les points s'allument en vert.

| =       | Home > Buildings > Head Office |              |             |                   |                  |              |                        |
|---------|--------------------------------|--------------|-------------|-------------------|------------------|--------------|------------------------|
|         | ← GO BACK                      |              |             |                   |                  |              |                        |
| φ_0     | Head Office                    |              |             |                   |                  |              |                        |
| 00      |                                |              | Stockh      | olm, Sweden       |                  |              |                        |
|         |                                |              | Longitude   | e:18.070390739956 |                  |              |                        |
|         | Products                       |              |             |                   |                  |              | ^                      |
| ÷.      | Search (name, serial number)   | 0            |             |                   |                  |              |                        |
| Û       | Section (name, senamember)     | <u> </u>     |             |                   |                  |              |                        |
|         | Name 🛧                         | Product type | Building    | Serial number     | Software version | Active alarm | Connected              |
|         | GOLD1                          | GOLD         | Head Office | 111111111         |                  | (            |                        |
|         | GOLD2                          | GOLD         | Head Office | 1122112211        |                  |              | $\cdot$                |
|         |                                |              |             |                   |                  | Rows per paç | ge: 100 ┯ 1-2 of 2 < > |
|         | Building administrators        |              |             |                   |                  |              | ~                      |
|         |                                |              |             |                   |                  |              |                        |
|         |                                |              |             |                   |                  |              |                        |
| 2       |                                |              |             |                   |                  |              |                        |
| →<br>PA |                                |              |             |                   |                  |              |                        |
|         |                                |              |             |                   |                  |              |                        |

## **INSIDE Portal**

Le portail INSIDE est la plateforme de tous les produits Swegon connectés et le centre des services numériques de Swegon.

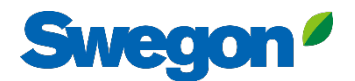

## **INSIDE Portal**

Point de départ pour les produits Swegon connectés

- Gratuit
- Aperçu des paramètres clés
  - Vue d'ensemble du système
  - Température maximale et minimale
  - État de la demande de chauffage/refroidissement
  - Taux d'occupation
  - Alarmes actives
- Inviter les utilisateurs à l'application INSIDE

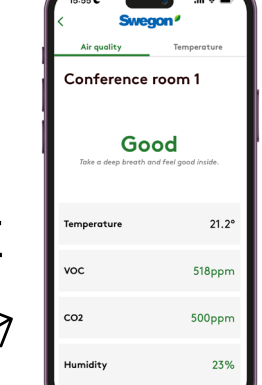

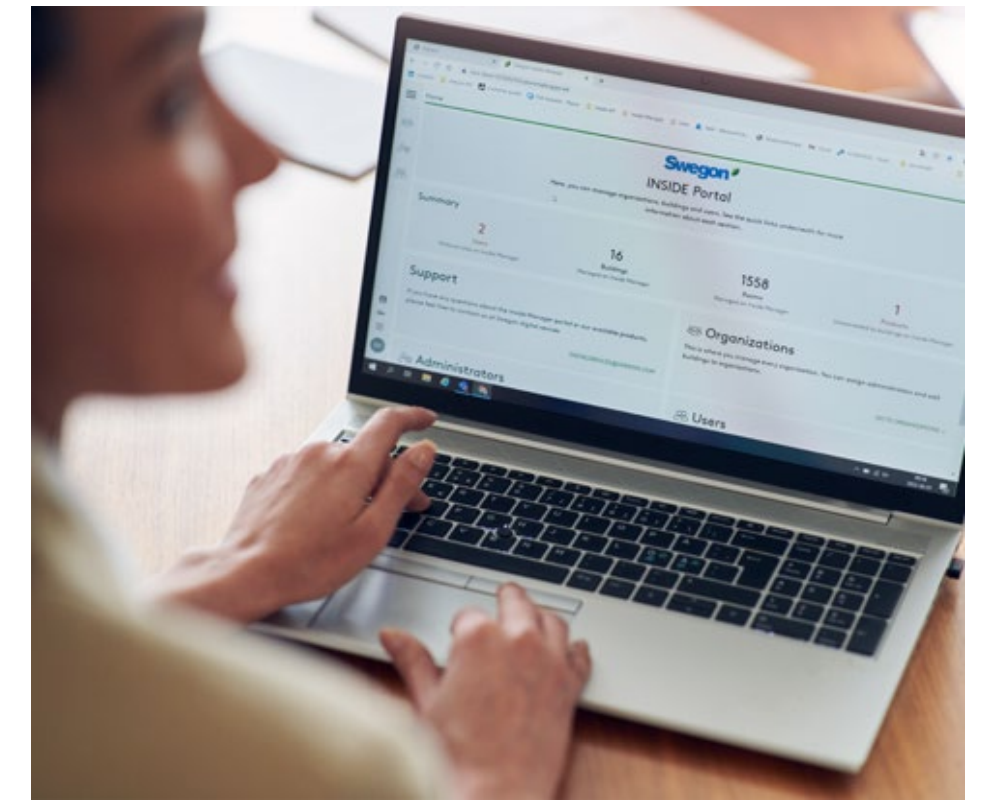

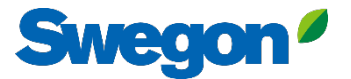

#### **INSIDE Portal - Notifications d'alarme par e-mail**

Recevez des notifications d'alarme par courriel à partir des produits connectés

| = ! | Home | > Alarm subscriptions  |                        |                    |               |                  |                          |                |                 |               |                          |
|-----|------|------------------------|------------------------|--------------------|---------------|------------------|--------------------------|----------------|-----------------|---------------|--------------------------|
| _   | Мус  | alarm subscriptions (  | D                      |                    |               |                  |                          |                |                 |               |                          |
| ~   | Sea  | irch for any keyword   | Q                      |                    |               |                  |                          |                | DELETE SELECTED | EDIT SELECTED | + ADD ALARM SUBSCRIPTION |
|     |      | Product name           | Notify at (severity) 🕕 | Building name 🏾 🕎  | City <b>T</b> | Country <b>Y</b> | Product type             | Organisation   |                 |               |                          |
| 0)  |      | Kv Målet 1, Umeå       | АВ                     | Swegon Umeå        | Umeå          | Sweden           | SuperWISE                | Swegon         |                 |               |                          |
| ÷   |      | Åbyhøj GOLD            | AB                     | Swegon Åbyhøj      | Abyhøj        | Denmark          | GOLD                     | Swegon Denmark |                 |               |                          |
|     |      | Zeta Sky Hi R7 (R32)   | A                      | Swegon Cantarana   | Cantarana     | Italy            | BlueBox Chiller/Heatpump | Swegon         |                 |               |                          |
| Û   |      | Titan Sky Hi R0 HP     | A                      | Swegon Cantarana   | Cantarana     | Italy            | BlueBox Chiller/Heatpump | Swegon         |                 |               |                          |
|     |      | GEYSER Sky R0 (R290)   | A                      | Swegon Cantarana   | Cantarana     | Italy            | BlueBox Chiller/Heatpump | Swegon         |                 |               |                          |
|     |      | Epsilon Sky Hi         | Α                      | Swegon Cantarana   | Cantarana     | Italy            | BlueBox Epsilon SKY      | Swegon         |                 |               |                          |
|     |      | Boställsvägen 1 Örebro | A B 🚺                  | Swegon Örebro      | Örebro        | Sweden           | SuperWISE                | Swegon         |                 |               |                          |
|     |      | SWEGON BUREAU          | A B 🚺                  | Swegon France Lyon | Lyon          | France           | SuperWISE                | Swegon         |                 |               |                          |
|     |      | Zeta Rev               | A                      | Swegon Cantarana   | Cantarana     | Italy            | BlueBox Chiller/Heatpump | Swegon         |                 |               |                          |
|     |      | TA/FA 73               | А в 🕕                  | Swegon Kvänum      | Kvänum        | Sweden           | GOLD                     | Swegon         |                 |               |                          |
|     |      | OPEN SPACE             | <b>A</b>               | Swegon Cantarana   | Cantarana     | Italy            | GOLD                     | Swegon         |                 |               |                          |

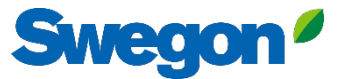

#### **INSIDE Portal - Notifications d'alarme par e-mail**

Choisissez les alertes dont vous souhaitez être informé par courrier électronique

| Home | > Alarm subscriptions |                 |                        |                                    |                    |            |           |                  |                |     |                                       |
|------|-----------------------|-----------------|------------------------|------------------------------------|--------------------|------------|-----------|------------------|----------------|-----|---------------------------------------|
| Му с | alarm subscriptions   | 0               | Add alarm subscript    | tions                              |                    |            |           |                  |                | ×   |                                       |
| Sec  | arch for any keyword  | Q               |                        |                                    |                    |            |           |                  |                |     | EDIT SELECTED + ADD ALARM SUBSCRIPTIC |
|      | Product name          | Notify at (seve | Product name           | Notify at (severity) <sup>()</sup> | Building name 🛛 🝸  | City T     | Country T | Product type 🛛 🝸 | Organisation   |     |                                       |
|      | Zeta Sky Hi R7 (R32)  |                 | Boställsvägen 1 Örebro | 🛆 🗆 🖪 🔲 🚺                          | Swegon Örebro      | Örebro     | Sweden    | SuperWISE        | Swegon         |     |                                       |
|      | Titan Sky Hi RO HP    |                 |                        |                                    |                    |            |           | 6 M/65           |                | -11 |                                       |
|      | GEYSER Sky RU (R290)  |                 | SWEGON BUREAU          |                                    | Swegon France Lyon | Lyon       | france    | SuperWISE        | Swegon         | _[] |                                       |
|      | Zeto Rev              |                 | TA/FA 73               | 🗛 🗆 🖪 🔲 🔲 🗌                        | Swegon Kvänum      | Kvänum     | Sweden    | GOLD             | Swegon         |     |                                       |
|      | OPEN SPACE            |                 | Åbyhøj GOLD            | A 🗆 B 🗆 🔳 🗆                        | Swegon Åbyhøj      | Åbyhøj     | Denmark   | GOLD             | Swegon Denmark |     |                                       |
|      |                       |                 | Kv Målet 1, Umeå       | A 🗆 B 🗆 🔳 🗆                        | Swegon Umeå        | Umeà       | Sweden    | SuperWISE        | Swegon         |     |                                       |
|      |                       |                 | TA 12                  | A 🗆 B 🗆 🔳 🗆                        | Swegon Gothenburg  | Gothenburg | Sweden    | GOLD             | Swegon         |     |                                       |
|      |                       |                 | GOLD 2005646491        | A 🗆 B 🗆 🔳 🗆                        | Swegon Sundsvall   | Sundsvall  | Sweden    | GOLD             | Swegon         |     |                                       |
|      |                       |                 | Swegon - Brøndby       | 🗛 🗆 🖪 🗆 🔳 🗆                        | Swegon Brøndby     | Brøndby    | Denmark   | SuperWISE        | Swegon Denmark |     |                                       |
|      |                       |                 | Swegon Malmö           | 🛆 🗆 🖪 🗌 🔲                          | Swegon Malmö       | Malmö      | Sweden    | SuperWISE        | Swegon         |     |                                       |
|      |                       |                 | Swegon Goteborg        | A 🗆 B 🗆 🔳 🗆                        | Swegon Gothenburg  | Gothenburg | Sweden    | SuperWISE        | Swegon         |     |                                       |
|      |                       |                 | LB03 Luleå             | A 🗆 B 🗆 🔳 🗆                        | Swegon Luleå       | Luleå      | Sweden    | GOLD             | Swegon         |     |                                       |
|      |                       |                 | GOLD Umeå              | A 🗆 B 🗆 🔳 🗆                        | Swegon Umeå        | Umeå       | Sweden    | GOLD             | Swegon         |     |                                       |
|      |                       |                 | Norrköning kontor      |                                    | Sweaph Norrköning  | Norrköping | Sweden    | SuperWISE        | Swerron        | -   |                                       |
|      |                       |                 | 🗸 SUBMIT               |                                    |                    |            |           |                  |                |     |                                       |

### **INSIDE Portal :** Vue d'ensemble des produits connectés

Swegon<sup>4</sup>

| =        | Home > Buildings         |            |         | Vue d'ensemble de tous les |                    |                                     |                         |  |
|----------|--------------------------|------------|---------|----------------------------|--------------------|-------------------------------------|-------------------------|--|
| _        | Buildings                |            |         |                            |                    |                                     | ,3                      |  |
| :2:<br>~ | Search for building name | Q          |         |                            |                    | batiments de votre                  |                         |  |
|          | Name                     | City       | Country | Number of products         | Role               | organisation                        |                         |  |
| 0)       | Swegon Abyhøj            | Åbyhøj     | Denmark | 1                          | Organisation Admin |                                     |                         |  |
|          | Swegon Borås             | Borås      | Sweden  | 2                          | Organisation Admin | <ul> <li>Nom du bâtiment</li> </ul> |                         |  |
| ÷        | Swegon Brøndby           | Brøndby    | Denmark | 2                          | Organisation Admin | • Emplacement du bâtiment           |                         |  |
| Û        | Swegon Cantarana         | Cantarana  | Italy   | 6                          | Organisation Admin | Nombre de produits                  |                         |  |
|          | Swegon France Lyon       | Lyon       | France  | 2                          | Organisation       |                                     |                         |  |
|          | Swegon Gembloux          | Gembloux   | Belgium | 1                          | Or Admin           |                                     |                         |  |
|          | Swegon Gothenburg        | Gothenburg | Sweden  | 4                          | Organisation Admin |                                     | _                       |  |
|          | Swegon Kvänum            | Kvänum     | Sweden  | 4                          | Organisation Admin |                                     |                         |  |
|          | Swegon Kvänum Testcenter | Kvänum     | Sweden  | 2                          | Organisation Admin |                                     |                         |  |
|          | Swegon Luleå             | Luleà      | Sweden  | 2                          | Organisation Admin |                                     |                         |  |
|          | Swegon Malmö             | Malmö      | Sweden  | 1                          | Organisation Admin |                                     |                         |  |
|          | Swegon Norrköping        | Norrköping | Sweden  | 1                          | Organisation Admin |                                     |                         |  |
|          | Swegon Örebro            | Örebro     | Sweden  | 1                          | Organisation Admin |                                     |                         |  |
|          | Swegon Stockholm         | Stockholm  | Sweden  | 1                          | Organisation Admin |                                     |                         |  |
|          | Swegon Sundsvall         | Sundsvall  | Sweden  | 1                          | Organisation Admin |                                     |                         |  |
|          | Swegon Tomelilla         | Tomelilla  | Sweden  | 1                          | Organisation Admin |                                     |                         |  |
|          | Swegon Umeå              | Umeà       | Sweden  | 2                          | Organisation Admin |                                     |                         |  |
|          |                          |            |         |                            |                    | Rows per page                       | e: 100 - 1−17 of 17 < > |  |

#### **INSIDE Portal :** Vue d'ensemble des produits connectés

|    | Home > Buildings > Swegon Cantarana | ٩                           |                  | Swegon C<br>Cantara<br>Latitude: 45.19<br>Longitude: 12.09 | antarana<br>na, Italy<br>293380911563<br>24361755745242 | Vue d'<br>produi<br>chaqu<br>• Loca<br>• Versi<br>• Alam<br>• État o | ensemble des<br>its Swegon dan<br>e bâtiment<br>lisation<br>on du logiciel<br>nes actives<br>de la connectivité | S                    | + CLAIM PR | COLICE            |
|----|-------------------------------------|-----------------------------|------------------|------------------------------------------------------------|---------------------------------------------------------|----------------------------------------------------------------------|----------------------------------------------------------------------------------------------------|----------------------|------------|-------------------|
|    | Name 🛧                              | Product type                | Building         | Serial number                                              | Software version                                        | Active alarm                                                         | Connected                                                                                                    |                      |            |                   |
|    | Epsilon Sky Hi                      | BlueBox Epsilon SKY         | Swegon Cantarana | SB1(******                                                 | 61.1.3                                                  | ٤                                                                    | •                                                                                                    |                      |            |                   |
|    | GEYSER Sky R0 (R290)                | BlueBox<br>Chiller/Heatpump | Swegon Cantarana | SB1(*****                                                  | 701.138.129.4                                           | ٤                                                                    | •                                                                                                    |                      |            |                   |
|    | OPEN SPACE                          | GOLD                        | Swegon Cantarana | 20057*****                                                 | 2.43                                                    | ۲                                                                    | •                                                                                                    |                      |            | - 1               |
|    | Titan Sky Hi RO HP                  | BlueBox<br>Chiller/Heatpump | Swegon Cantarana | SB1!*****                                                  | 701.140.130.9                                           |                                                                      | •                                                                                                    |                      |            |                   |
|    | Zeta Rev                            | BlueBox<br>Chiller/Heatpump | Swegon Cantarana | SB1(*****                                                  | 701.140.130.9                                           |                                                                      | •                                                                                                    |                      |            |                   |
|    | Zeta Sky Hi R7 (R32)                | BlueBox<br>Chiller/Heatpump | Swegon Cantarana | SB1,*****                                                  |                                                         |                                                                      | •                                                                                                    |                      |            |                   |
|    |                                     |                             |                  |                                                            |                                                         |                                                                      |                                                                                                    | Rows per page: 100 👻 | 1-6 of 6   | $\langle \rangle$ |
|    | Building administrators             |                             |                  |                                                            |                                                         |                                                                      |                                                                                                    |                      |            | ~                 |
| PA | Active alarms                       |                             |                  |                                                            |                                                         |                                                                      |                                                                                                    |                      |            | ~                 |

Swegon<sup>4</sup>

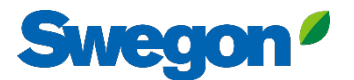

### INSIDE Portal Connectez-vous au INSIDE Portal ici: <u>Swegon INSIDE Portal</u>

| Feel good <b>inside</b> | Welcome to Swegon INSIDE         You can login using your email and password if you already have an account or login with your existing Google or Linkedin account. Sign up as a new user if you don't have an account.         Email         Password         Remember Login       Forgot your password? |
|-------------------------|----------------------------------------------------------------------------------------------------|
|                         | Legin as internal provider Don't have an account? Sign up here                                                                                                    |

## Services numériques

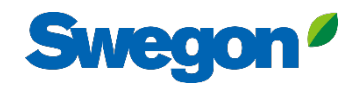

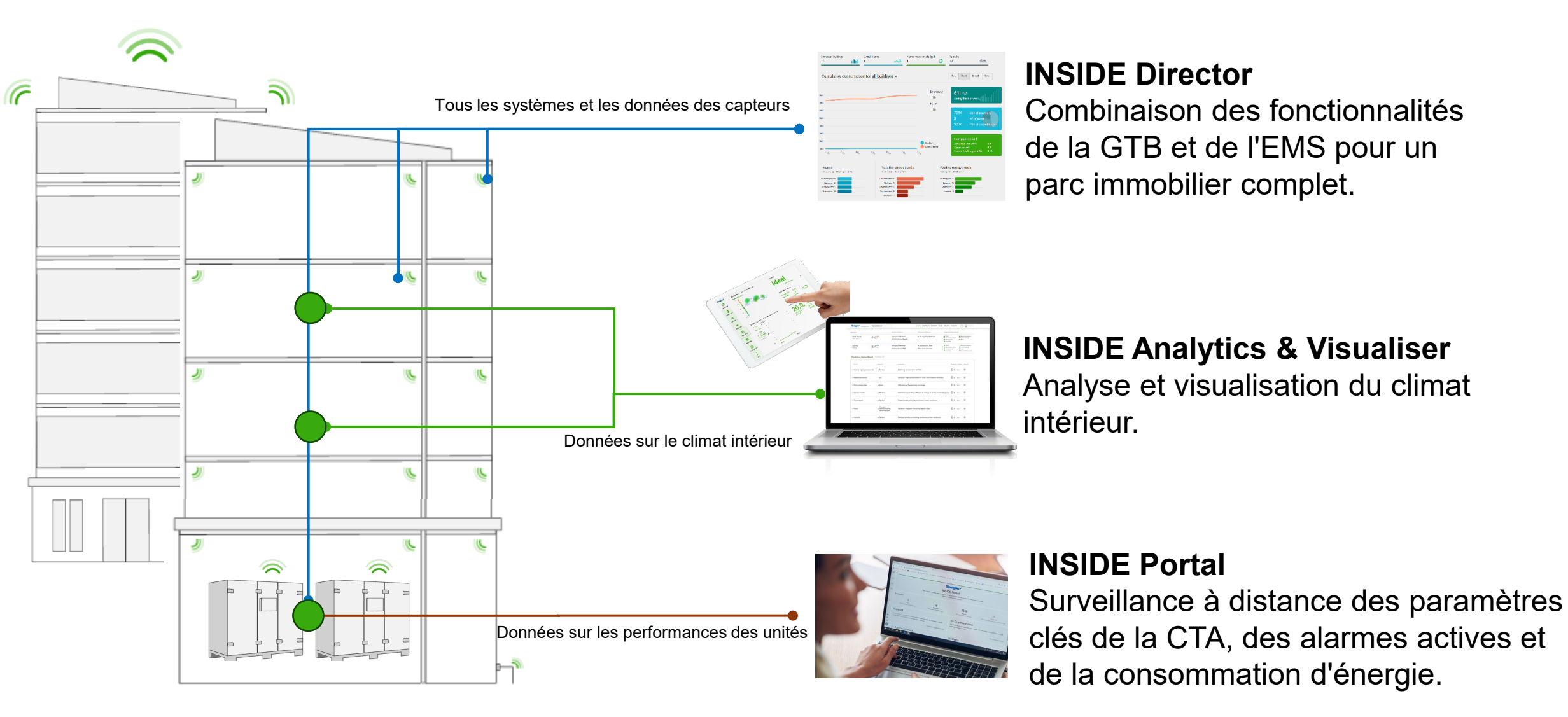

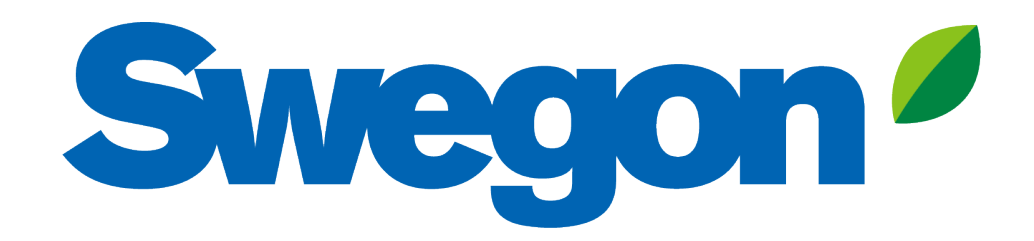

### Feel good **inside**

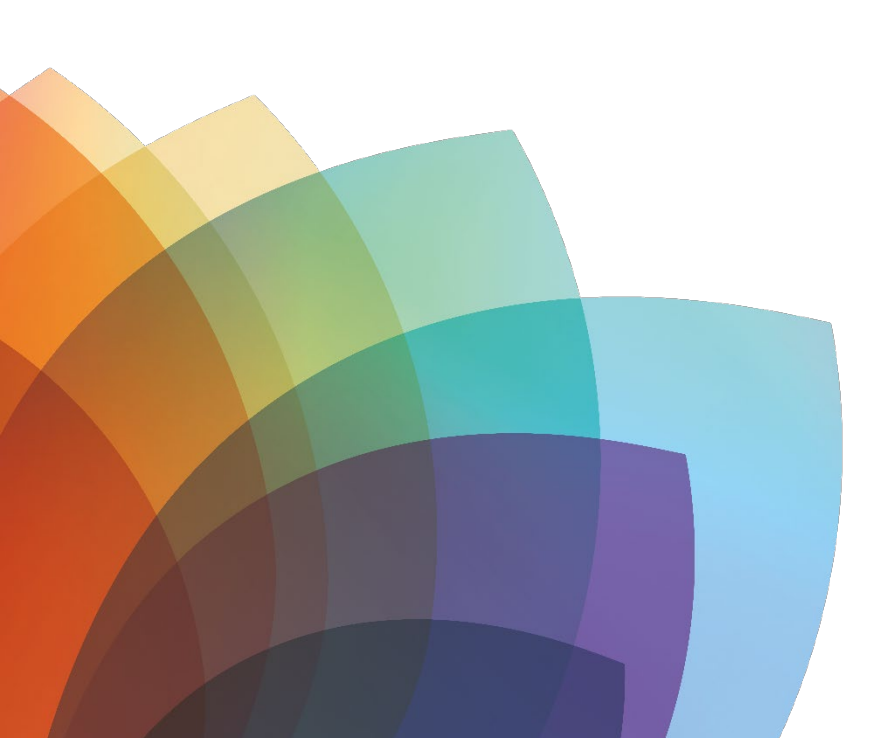